CHIPSCE

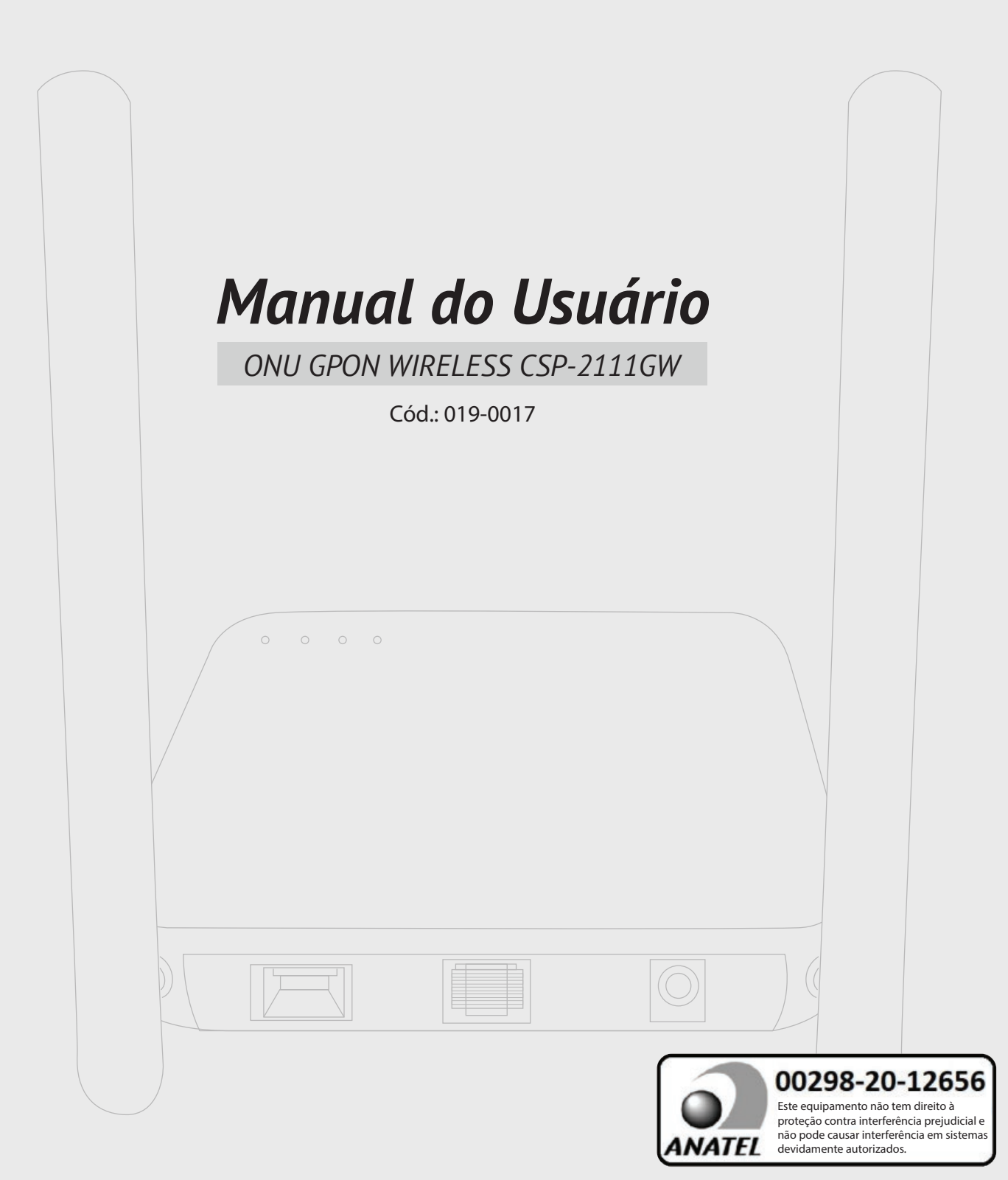

# Índice

| 1  | Nota | AS                                          | 3  |
|----|------|---------------------------------------------|----|
|    | 1.1  | Precauções na instalação                    | 3  |
|    | 1.2  | Precauções no uso                           | 3  |
| 2  | Apre | esentação                                   | 4  |
|    | 2.1  | Características                             | 4  |
|    | 2.2  | Especificações                              | 5  |
|    | 2.3  | Definição da Interface do Dispositivo       | 5  |
|    | 2.4  | Descrição do LED                            | 5  |
|    | 2.5  | Conexão do Dispositivo                      | 6  |
|    | 2.6  | Aplicações                                  | 6  |
| 3  | Cone | exão local ao gerenciamento Web             | 7  |
|    | 3.1  | Conexão direta entre ONU e PC               | 7  |
|    | 3.2  | Acesso do PC ao gerenciamento Web do ONU    | 8  |
| 4  | Conf | figuração do registro de informações ONU    | 9  |
|    | 4.1  | Visualizar o status de registro do ONU      | 9  |
|    | 4.2  | Visualizar a informação óptica do ONU       | 9  |
|    | 4.3  | Configuração da Autentificação LOID         | 9  |
| 5  | Conf | figurações básicas para Internet            | 10 |
|    | 5.1  | Modo Route                                  | 10 |
|    | 5.2  | Configurar conexão WAN Brigde para internet | 14 |
|    | 5.3  | Verificar o status de conexão WAN           | 14 |
|    | 5.4  | Excluir a conexão WAN                       | 15 |
| 6  | Conf | figurações LAN ONU                          | 15 |
|    | 6.1  | Configurar endereço IP LAN                  | 15 |
|    | 6.2  | Visualizar cliente LAN                      | 16 |
| 7  | Conf | figurações IPTV/ Multicast                  | 17 |
|    | 7.1  | Configurar IPTV                             | 17 |
|    | 7.2  | Configurar snooping IGMP                    | 17 |
|    | 7.3  | IGMP Proxy                                  | 17 |
|    | 7.4  | Configurar IGMP VLAN                        | 18 |
| 8  | Conf | figurações WLAN                             | 18 |
|    | 8.1  | Configuração Básica WLAN                    | 18 |
|    | 8.2  | Configuração de Senha WLAN                  | 19 |
|    | 8.3  | SSID WLAN Virtual                           | 19 |
| 9  | Conf | figurações CATV                             | 20 |
|    | 9.1  | Configurar parâmetros de porta CATV         | 20 |
|    | 9.2  | Visualizar Informações CATV                 | 20 |
| 10 | Gest | .ão Remota TR069                            | 21 |
|    | 10.1 | Configurar canal para gestão remota TR069   | 21 |
|    | 10.2 | Configurar Cliente TR069                    | 21 |
| 11 | Gere | enciamento Remoto do dispositivo            | 23 |
|    | 11.1 | Configurar acesso remoto ONU                | 23 |
|    | 11.2 | Restaurar configuração padrão/ de fábrica   | 23 |
|    | 11.3 | Atualizar o Firmware                        | 24 |
|    | 11.4 | Reinicialização do dispositivo              | 24 |

### 1 Notas

#### 1.1 Precauções de Instalação

• Não coloque o equipamento perto de locais inflamáveis ou condutores, altas temperaturas (como luz solar direta), locais úmidos, ou no gabinete do PC e verifique se os aparelhos ao redor são estáveis

• Verifique o cabo de alimentação. Verifique se a voltagem de entrada AC ou DC está dentro do permitido para o dispositivo e que a polaridade DC está correta.

• Use o tipo de energia indicada no rótulo e o adaptador AC (fonte) fornecido com o produto.

• Para prevenir danos no produto causados por raios, certifique-se de que a tomada de energia e o adaptador de energia estejam firmemente aterrados. Em caso de tempestade, certifique-se de desligar a energia e todas as conexões.

• A oscilação de voltagem de entrada do equipamento deve ser inferior a 10%, a fonte, os refrigeradores, o secador de cabelo e o ferro não devem usar o mesmo soquete.

• Para evitar choques elétricos, incêndio devido à sobrecarga da tomada de energia, danos no cabo ou plug, cheque a fonte regularmente. Se encontrar algum dano, substitua imediamente.

• Coloque o dispositivo sob uma superfície plana e não coloque aparelhos sobre ele.

• O equipamento aquece durante seu funcionamento, mantenha um espaço de resfriamento adequado para evitar danos causados pelo superaquecimento de produtos. A abertura alongada no gabinete foi projetada para dissipação de calor. Mantenha-o a ventilado e evite a entrada de calor no equipamento. Caso contrário, o equipamento pode ser danificado. Não deixe derramar líquidos na superfície do aparelho.

### 1.2 Precauções de Uso

• Por favor leia o manual do usuário antes de usar o equipamento.

• Evite olhar diretamente para a interface óptica, de modo a evitar que o raio laser emitido pela interface danifique os olhos. É recomendável efetuar a conexão da interface de fibra óptica quando a interface óptica não estiver em uso.

• Retire da fonte quando o aparelho não estiver sendo usado.

• Antes de plugar na fonte, certifique-se que a chave liga/desliga está desligada para evitar picos de energia. Tenha cuidado ao desconectar a fonte, a temperatura do transformador pode estar alta.

• Para garantir a sua segurança, não abra o dispositivo, especialmente quando o dispositivo estiver ligado.

• Desligue a fonte de alimentação antes de limpar o equipamento. Use um pano seco ao limpar o equipamento, evite o uso de líquidos ou sprays.

• Não conecte este aparelho a nenhum produto eletrônico, exceto sob orientação do provedor pois qualquer conexão incorreta pode causar risco de falhas de energia ou incêndio.

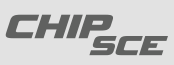

### 2 Apresentação

A ONU GPON Wireless CSP-2111GW é baseada no chipset Realtek e oferece uma ampla gama de recursos para sistemas FTTx, incluindo QoS e multicast. Uma solução de ampla largura de banda, gerenciamento fácil com recursos avançados e alto desempenho, em conformidade com o padrão ITU-T G.984.

A tecnologia GPON, baseada no padrão ITU-T G.984, é a última geração de rede óptica passiva de acesso integrado com alta largura de banda, eficiência, grande cobertura, interface para usuário e muitas outras vantagens.

A série Realtek GPON ONU pode integrar a função wireless com os padrões técnicos 802.11 n/b/g e a antena direcional de alto ganho integrado, a taxa de transmissão wireless é de até 300Mbps. Tendo uma larga cobertura o que traz segurança e eficiência para transmissões de dados.

#### 2.1 Características

- Acesso de fibra dupla, fornecendo banda larga, CATV, Wi-Fi, serviço de IPTV e assim por diante.
- Correspondência exata ao padrão GPON ITU-T G.984, usando GPON padrão uplink 1.25G e downlink 2.5G.
- O equipamento Wi-Fi suporta ao protocolo padrão wireless 802.11 n/b/g em 20Mhz/40Mhz.
- Suporte PPPoE, DHCP, acesso ao serviço de banda larga IP estático.
- Suporte NAT, roteamento estático, encaminhamento de porta.
- Suporte à criptografia de dados, transmissão transparente VLAN, tag VLAN e outras funções.
- Suporte à função de limitação de banda upstream e downstream.
- Atualização de suporte através de OLT remoto/ONU WEB local.
- Suporte a supressão de tempestades de broadcast.
- As portas de dados diferentes são isoladas umas das outras.
- Controle do fluxo das portas.
- Suporte OLT como agente SNMP do gerenciamento unificado do gerenciamento da rede, fácil de instalar e manter.
- Fornece uma variedade de funções de alarme de erros, facilitando o diagnóstico.
- Suporte a descriptografia AES-128 e a geração de chaves.
- Suporte a tecnologia DBA com prioridade baseada no modelo de gerenciamento duplo para garantir que o mínimo do usuário.
- Suporte a tecnologia DBA com prioridade baseada no modelo de gerenciamento duplo para garantir os requisitos mínimos específicos de banda do usuário.
- Função de desligamento remoto do serviço CATV.
- Comprimento de onda em operação: 1100 1600nm
- Perda de reflexão de luz: >45dB
- Potência óptica de entrada: -18dBm ~ 0dBm

#### 2 Apresentação

#### **Especificações** 2.2

- Temperatura de Operação: 0°C ~ 50°C
- Umidade Relativa: 10% to 90% (sem condensação)
- Entrada do adaptador de energia: 12V/1A
- Potência Óptica TX: 0~5dBm
- Potência Óptica RX: -8~28dBm

#### 2.3 **Painel Traseiro**

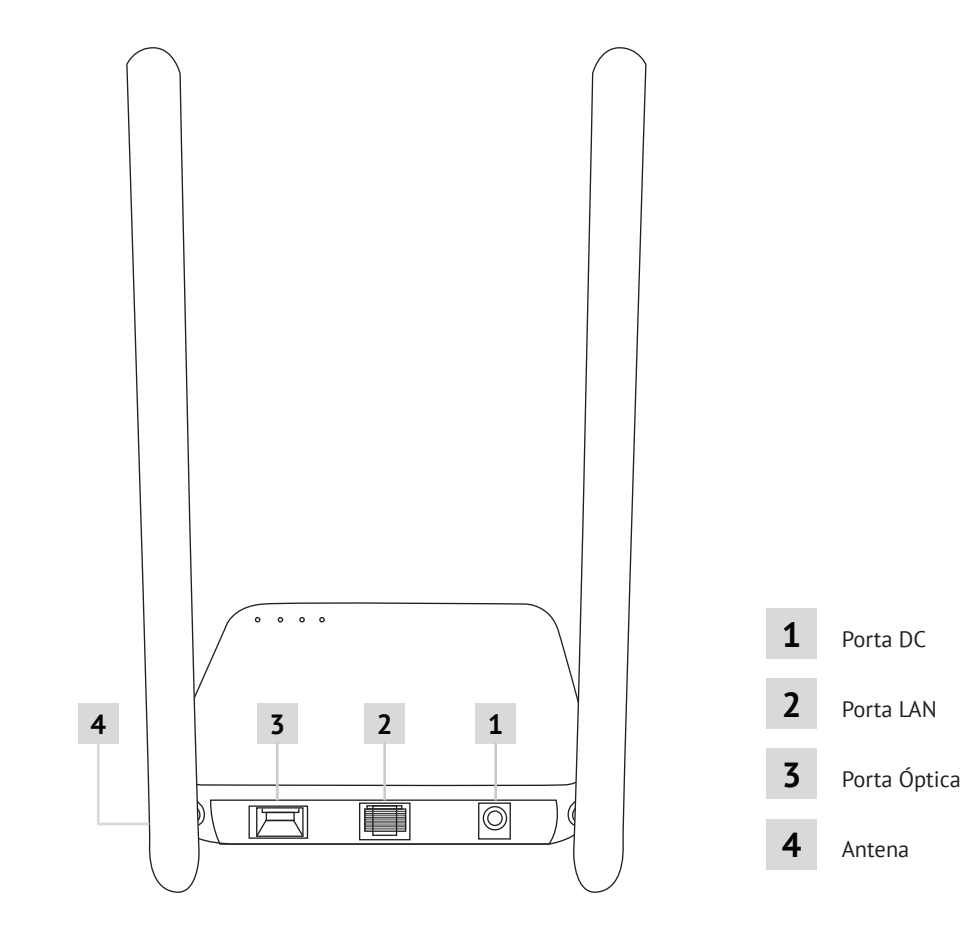

#### 2.4 **LEDs Indicativos**

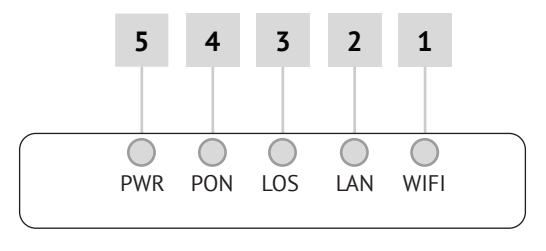

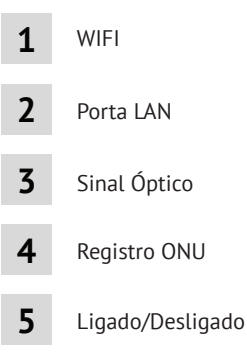

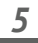

### 2 Apresentação

|   | l    | ndicador         | Descrição                                                                                                    |
|---|------|------------------|----------------------------------------------------------------------------------------------------|
| 1 | WIFI | WIFI             | Piscando: Dados estão sendo transmitidos<br>On: Ligado<br>Off: Desligado                                                                    |
| 2 | LAN  | Porta LAN        | Piscando: Dados estão sendo transmitidos através da porta Ethernet<br>On: Conexão está normal<br>Off: Conexão ethernet não está funcionando |
| 3 | LOS  | Sinal Óptico     | On: Sinal Óptico menor do que a sensibilidade do receptor<br>Off: Sinal Óptico normal                                                       |
| 4 | PON  | Registro ONU     | Piscando: Processando registro no terminal OLT<br>On: Registrado no terminal OLT<br>Off: Processando registro no terminal OLT               |
| 5 | PWR  | Ligado/Desligado | On: Ligado<br>Off: Desligado                                                                                                    |

#### 2.5 Conexão do Dispositivo

• Conecte a fibra: insira o conector de fibra SC na porta óptica do painel traseiro da ONU.

• Conecte o cabo Ethernet: Conecte o cabo Ethernet RJ-45 a qualquer porta LAN e

cada dispositivo doméstico, ou seja, o computador, decodificador IPTV e assim por diante.

• Conecte o adaptador AC: conecte o adaptador AC/DC na tomada de parede AC à porta DC no painel traseiro da ONU.

#### 2.6 Aplicações

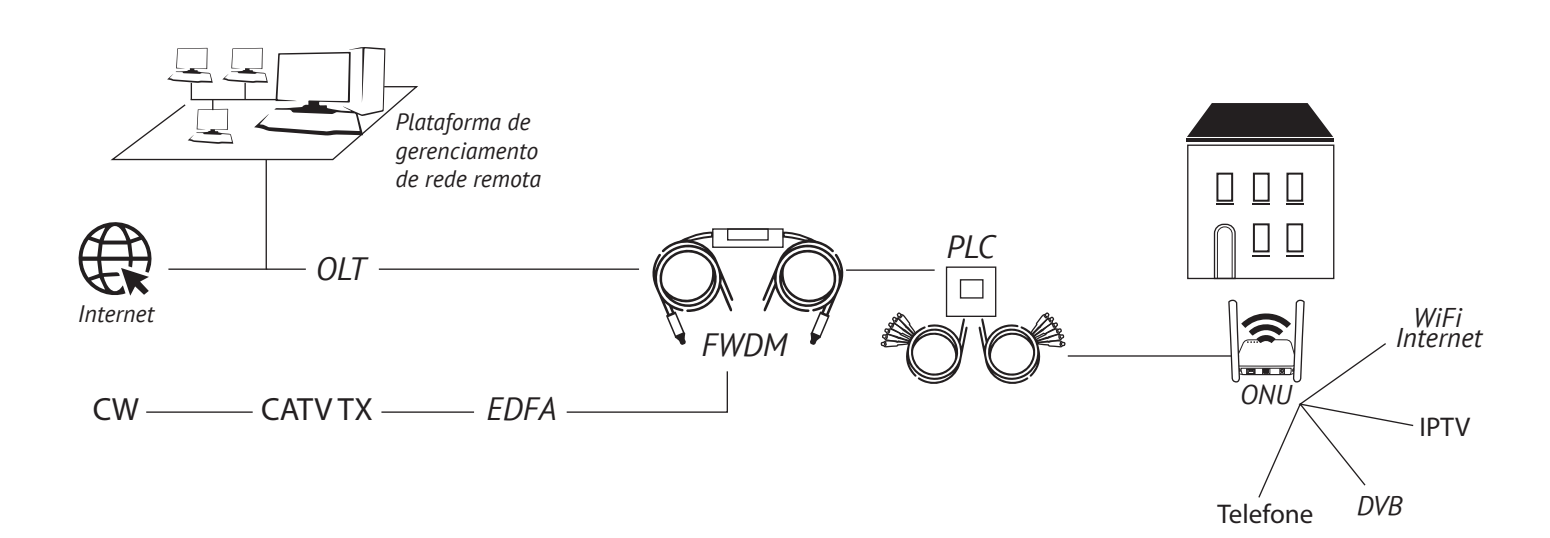

# 3 Gerenciamento do login

#### 3.1 Conexão direta entre ONU e PC

a) Local NIC do PC se conecta à porta LAN ou porta ETH da ONU via cabo ethernet. b) Definir o endereço IP do PC como 192.168.101.X (X: 2-254).

| neral                                                                                                    |                                                                                 |
|----------------------------------------------------------------------------------------------------|---------------------------------------------------------------------------------|
| ou can get IP settings assigned a<br>his capability. Otherwise, you ne<br>or the appropriate IP settings. | automatically if your network supports<br>eed to ask your network administrator |
| Obtain an IP address automa                                                                               | atically                                                                        |
| Use the following IP address                                                                              | 3:                                                                              |
| IP address:                                                                                               | 192 . 168 . 101 . 20                                                            |
| Subnet mask:                                                                                              | 255 . 255 . 255 . 0                                                             |
| Default gateway:                                                                                          |                                                                                 |
| Obtain DNS server address a                                                                               | automatically                                                                   |
| Use the following DNS server                                                                              | r addresses:                                                                    |
| Preferred DNS server:                                                                                     | •                                                                               |
| Alternate DNS server:                                                                                     |                                                                                 |
| m validata antiinen unen suit                                                                             |                                                                                 |

c) Abra a janela cmd e certifique-se de que o PC pode executar o ping no IP do gerenciamento. (192.168.101.1) da ONU.

| Administrator: C:\Windows\system32\cmd.exe                     |          |
|----------------------------------------------------------------|----------|
| Microsoft Windows [Version 6.1.7601]                           | *        |
| Copyright (c) 2009 Microsoft Corporation. All rights reserved. | <b>H</b> |
| C:\Users\tcll>ping 192.168.101.1                               |          |
| Pinging 192.168.101.1 with 32 bytes of data:                   |          |
| Reply from 192.168.101.1: bytes=32 time=2ms TTL=64             |          |
| Reply from 192.168.101.1: bytes=32 time=1ms TTL=64             |          |
| Reply from 192.168.101.1: bytes=32 time=1ms TTL=64             |          |
| Reply from 192.168.101.1: bytes=32 time=1ms TTL=64             |          |
| Ping statistics for 192.168.101.1:                             |          |
| Packets: Sent = 4, Received = 4, Lost = 0 (0% loss),           |          |
| Approximate round trip times in milli-seconds:                 |          |
| Minimum = 1ms, Maximum = 2ms, Average = 1ms                    |          |
| C:\Users\tcll>                                                 |          |
|                                                                | -        |

## 3 Gerenciamento do login

### 3.2 Acesso à interface Web de gerenciamento da ONU

Certifique-se de que você pode abrir a ONU como diz o tópico **3.1**. Abra o navegador Web (IE, Firefox, Google), copie e cole URL http: //192.168.101.1, aparecerá a seguinte página:

| Home Gateway × +                    |                              |                                            |         |                                                                                                    |       |   |   |   |   |   |   | Ø            | ×        |
|-------------------------------------|------------------------------|--------------------------------------------|---------|----------------------------------------------------------------------------------------------------|-------|---|---|---|---|---|---|--------------|----------|
| 🗲 🖲 🖉 192.168.101.1/admin/login.asp |                              |                                            | 🤝 🗱 🛛 C | Q、百度 <ctrl+< td=""><td>K&gt;</td><td>☆</td><td>自</td><td>÷</td><td>ŵ</td><td>9</td><td>4</td><td><b>•</b>) -</td><td><math>\equiv</math></td></ctrl+<> | K>    | ☆ | 自 | ÷ | ŵ | 9 | 4 | <b>•</b> ) - | $\equiv$ |
| 🧧 最常访问 🦲 火狐官方姑点 🥮 新手上路 🦲 常用网        | 址 🔟 京东商城                     |                                            |         |                                                                                                    |       |   |   |   |   |   |   | 日移动          | 版书签      |
|                                     | Fiber To The Home<br>Optical | Network<br>UserName:<br>PassWord:<br>Login | c Unit  | Manag                                                                                                    | ement |   |   |   |   |   |   |              |          |

Interface web de gerenciamento da ONU > LOW\*

**Usuário:** adminisp **Senha:** adminisp *\*Login ONU Web* 

Clique no botão de login. A página básica do produto aparece, da seguinte forma:

|                        |                                                                                                    |                                                                                                    |                                                                                                    |                                                                                                    | Gateway Name: Home Gateway                                                                                                    | Logout                                                                                                    |
|------------------------|----------------------------------------------------------------------------------------------------|----------------------------------------------------------------------------------------------------|----------------------------------------------------------------------------------------------------|----------------------------------------------------------------------------------------------------|----------------------------------------------------------------------------------------------------|----------------------------------------------------------------------------------------------------|
| Status                 | Internet                                                                                                    | Security                                                                                                    | Application                                                                                                    | Management                                                                                                    | Diagnosis                                                                                                    | Help                                                                                                    |
| Device Info   Internet | t info   LAN & WLAN                                                                                                    | TR-069 Status                                                                                                    |                                                                                                    |                                                                                                    |                                                                                                    |                                                                                                    |
| Basic Device Info      |                                                                                                    |                                                                                                    |                                                                                                    |                                                                                                    |                                                                                                    |                                                                                                    |
| Device Name            | ONU4FEWIFI                                                                                                    |                                                                                                    |                                                                                                    |                                                                                                    |                                                                                                    |                                                                                                    |
| Model ID               | IGD                                                                                                    |                                                                                                    |                                                                                                    |                                                                                                    |                                                                                                    |                                                                                                    |
| EPON MAC               | e067b3000001                                                                                                    |                                                                                                    |                                                                                                    |                                                                                                    |                                                                                                    |                                                                                                    |
| Hardware Version       | V1.0                                                                                                    |                                                                                                    |                                                                                                    |                                                                                                    |                                                                                                    |                                                                                                    |
| Software Version       | V2.1.1_X000                                                                                                    |                                                                                                    |                                                                                                    |                                                                                                    |                                                                                                    |                                                                                                    |
| Serial Number          | RTKG11111111                                                                                                    |                                                                                                    |                                                                                                    |                                                                                                    |                                                                                                    |                                                                                                    |
| Build Information      | Build.0442.170425                                                                                                    |                                                                                                    |                                                                                                    |                                                                                                    |                                                                                                    |                                                                                                    |
|                        |                                                                                                    |                                                                                                    |                                                                                                    |                                                                                                    |                                                                                                    |                                                                                                    |
|                        |                                                                                                    |                                                                                                    |                                                                                                    |                                                                                                    |                                                                                                    |                                                                                                    |
|                        |                                                                                                    |                                                                                                    |                                                                                                    |                                                                                                    |                                                                                                    |                                                                                                    |
|                        |                                                                                                    |                                                                                                    |                                                                                                    |                                                                                                    |                                                                                                    |                                                                                                    |
|                        |                                                                                                    |                                                                                                    |                                                                                                    |                                                                                                    |                                                                                                    |                                                                                                    |
|                        |                                                                                                    |                                                                                                    |                                                                                                    |                                                                                                    |                                                                                                    |                                                                                                    |
|                        |                                                                                                    |                                                                                                    |                                                                                                    |                                                                                                    |                                                                                                    |                                                                                                    |
|                        |                                                                                                    |                                                                                                    |                                                                                                    |                                                                                                    |                                                                                                    |                                                                                                    |
|                        |                                                                                                    |                                                                                                    |                                                                                                    |                                                                                                    |                                                                                                    |                                                                                                    |
|                        |                                                                                                    |                                                                                                    |                                                                                                    |                                                                                                    |                                                                                                    |                                                                                                    |
|                        | Status<br>Device Info Interne<br>Basic Device Info<br>Device Name<br>Model ID<br>EPON MAC<br>Hardware Version<br>Software Version<br>Software Version<br>Serial Number<br>Build Information | Status         Internet           Device info         internet info         LAN & WLAN           Basic Device Info         ONU4FEWIFI           Model ID         NGD           EPON MAC         e067b3000001           Hardware Version         V1.0           Software Version         V2.1.1 X000           Serial Number         RTKG1111111           Build Information         Build.0442.170425 | Status         Internet         Security           Device Info         LAN & WLAN   TR 069 Status           Basic Device Info         Device Name         ONU4FEWIFI           Model ID         KiD         EPON MAC         e067b3000001           Hardware Version V1.0         Software Version V2.1.1 X000         Serial Number         RKS1111111           Build Information Build.0442,170425         Serial Number         RKS1111111 | Status         Internet         Security         Application           Device Info         Internet Info         LAN & WLAN         TR. 069 Status           Basic Device Info         ONU4FEWIFI         Model ID         Model ID           Model ID         IAD         e067b3000001         Hardware Version         V1.0           Software Version         V2.1, X000         Secial Number         RTKG1111111           Build Information         Build.0442.170425         Secial Number         RTKR51111111 | Status         Internet         Security         Application         Management           Device Info         Internet Info         LAN & WLAN         TR. 069 Status           Basic Device Info         Device Info         MU4FEWIFI           Model ID         KGD         EPON MAC         e067b3000001           Hardware Version         V1.0         Software Version         V2.1.1X000           Software Version         V2.1.1X000         Scrial Number         RTKG1111111           Build Information         Build.0442.170425         Scrial Number         RTK51111111 | Status         Internet         Security         Application         Management         Diagnosis           Device Info         Internet Info         LAN & WLAN         TR 069 Status           Basic Device Info         ONU4FEWIFI         Model ID         Info           Device Name         ONU4FEWIFI         Model ID         Info           EPON MAC         e067b3000001         Hardware Version V1.0         Software Version V2.1         Software Version V2.1 |

Agora pode iniciar a configuração.

### 4 Registro de informações ONU

### 4.1 Visualizar o status de registro do ONU

Acesse a interface de gerenciamento da ONU:

LOW\*; selecione Status > Internet Info > GPON Info, veja o status dos registros:

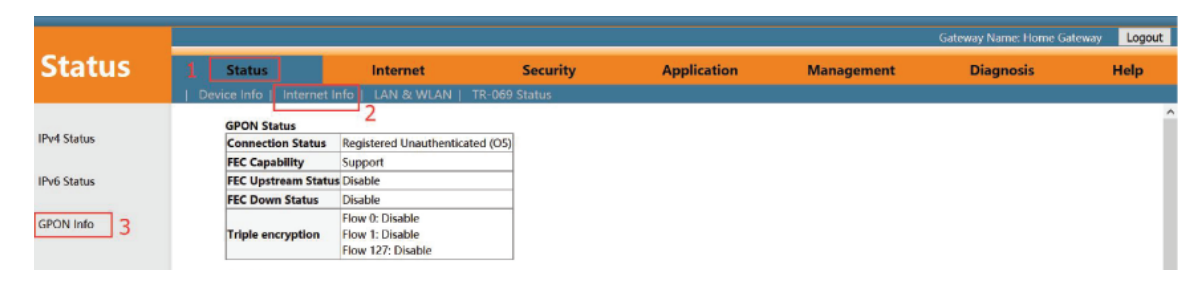

### 4.2 Visualizar a informação óptica do ONU

Acesse a interface de gerenciamento da ONU: LOW\*, selecione Status > Internet Info > GPON Info, visualizar RX e TX da ONU:

|          |                             |                               |          |             |            | Gateway Name: Home Gateway | Logou |
|----------|-----------------------------|-------------------------------|----------|-------------|------------|----------------------------|-------|
| Status   | Status                      | Internet                      | Security | Application | Management | Diagnosis                  | Help  |
|          | Device Info   Interne       | tinfo   LAN & WLAN   TR-06    | 9 Status |             |            |                            |       |
|          | GDON Status                 |                               |          |             |            |                            |       |
| 4 Status | Connection Statu            | Registered Unauthenticated (O | 5)       |             |            |                            |       |
|          | FEC Capability              | Support                       |          |             |            |                            |       |
| 6 Status | FEC Upstream Status Disable |                               |          |             |            |                            |       |
|          | FEC Down Status             | Disable                       |          |             |            |                            |       |
| ON Info  |                             | Flow 0: Disable               |          |             |            |                            |       |
|          | Triple encryption           | Flow 1: Disable               |          |             |            |                            |       |
|          |                             | Flow 127. Disable             |          |             |            |                            |       |
|          | Optic Info                  |                               |          |             |            |                            |       |
|          | TX Power 2.38               | 2730 dBm                      |          |             |            |                            |       |
|          | RX Power -26.               | 575773 dBm                    |          |             |            |                            |       |
|          | Temperature 37.2            | 77344 C                       |          |             |            |                            |       |
|          | Voltage 3.37                | 5700 V                        |          |             |            |                            |       |
|          | Bias Current 9.75           | 0000 mA                       |          |             |            |                            |       |
|          | GPON link connect           | tion statiscal information    |          |             |            |                            |       |

### 4.3 Autentificação LOID

LOID da ONU é aplicável principalmente do modo de autenticação de LOID e LOID + Senha para ONU. Por padrão, o ONU registra para o OLT por SN e raramente usa LOID para registro. Normalmente, não precisamos configurar LOID. Mas se necessário, sua configuração se da seguinte forma:

Acesse a interface de gerenciamento da ONU: LOW\*, selecione Internet > Remote Mgmt > LOID, visualize ou configure LOID e senha do ONU:

|                   |                                                  |                                       |                        |                                 |                            | Gateway Name: Home Gateway | Logout |
|-------------------|--------------------------------------------------|---------------------------------------|------------------------|---------------------------------|----------------------------|----------------------------|--------|
| Internet          | Status                                           | Internet 1                            | Security               | Application                     | Management                 | Diagnosis                  | Help   |
|                   | Internet Config   Po                             | rt Binding   DHCP Server              | WLAN Config   Rer      | note Mgmt   QoS   Time C        | onfig   Routing            |                            |        |
| ITMS Server       | LOID AUTHORIZATION C<br>LOID function is used to | ONFIG<br>register and send new device | s. Do not change them. | If the logic ID changes cause t | he service to be abnormal, | reboot the gateway.        |        |
| Upload CA         | LOID: XPON123456 Password:                       | 4                                     |                        |                                 |                            |                            |        |
| Middleware Config | Sure RESET                                       |                                       |                        |                                 |                            |                            |        |
| LOID 3            | 5                                                |                                       |                        |                                 |                            |                            |        |
|                   |                                                  |                                       |                        |                                 |                            |                            |        |
|                   |                                                  |                                       |                        |                                 |                            |                            |        |
|                   |                                                  |                                       |                        |                                 |                            |                            |        |

### 5 Configurações básicas para Internet

Home Gateway Unit (HGU) ONU suporta a função de roteador, para que haja modo roteador e modo bridge para internet. A diferença entre o modo roteador e o modo bridge se da, da seguinte forma:

**Modo Roteador:** ONT como um equipamento de home gateway, o endereço IP ONT pode ser obtido de 3 maneiras, o que inclui DHCP, Endereço IP Estático e PPPoE. O endereço IP do dispositivo do usuário é obtido através de DHCP do ONT ou configuração manual.

**Modo Bridge:** O ONT não obtém o endereço IP atribuído pelo dispositivo ou não pode definir manualmente o endereço IP estático. É usado como um dispositivo de retransmissão e não processa os dados. Existem 3 maneiras de obter o endereço IP no dispositivo do usuário, ou seja, DHCP, PPPoE, endereço IP estático.

#### 5.1 Configuração de modo roteador

#### 5.1.1 Configurar conexão PPPoE WAN para Internet no Modo Roteador

Acesse a interface de gerenciamento da ONU:

LOW<sup>\*</sup>, selecione Internet > Internet Config > Internet Config e terão alguns parâmetros para configurar da seguinte forma:

(Nome da Conexão WAN) Selecione 'Add WAN Connection'

(Modo) Selecione 'Route'

(Modo de Conexão) Selecione 'Ipv4', se tiver Ipv6 na rede, podemos selecionar 'Ipv4/Ipv6' (Internet) Selecione 'PPPoE'

**(NAT)** Verifique o recurso 'NAT', NAT é usado principalmente para função de tradução de endereço da rede local e externa. O padrão para essa opção é ativado. Se você não ativar essa opção, talvez você não possa usar a internet.

(Ativar VLAN) Podemos configurar essa opção de acordo com seu plano de rede. Se há VLAN na rede para internet, temos que ativar a opção 'Enable VLAN'. Se não, não precisamos ativar esta opção, que será o modo transparente VLAN.

(VLAN ID) Configure essa opção de acordo com seu plano de rede.

**(MTU)** O padrão é 1492. Temos que mudar para MTU mais baixo, como 1400, se for possível pingar o DNS, mas for possível a navegação na internet.

(Nome no Usuário) Digite a conta PPPoE, normalmente informada pelo PROVEDOR de Internet.

(Senha) Digite a senha PPPoE, normalmente informada pelo PROVEDOR de Internet.

(Modo de Serviço) Selecione Internet, normalmente selecione no Modo de Rota.

**(Desabilitar LAN DHCP)** Não selecione esta opção. Normalmente um terminal, conectado à ONU HGU receberá um endereço via DHCP. Portanto, não precisamos marcar esta opção para obter o endereço IP. **(Vínculo de Pontas)** Vincule as portas físicas (porta LAN 1-4 e sem fios) com ligação PPPoE WAN.

Nota: Por padrão, todas as portas LAN e dados de WIFI não estão vinculados a esta ligação WAN (um LAN e WIFI SSID podem ser ligados somente a uma conexão WAN ao mesmo tempo).

|                 |                             |                                       |                  |                        |                  | Gateway Name: Home Gateway | Logout |
|-----------------|-----------------------------|---------------------------------------|------------------|------------------------|------------------|----------------------------|--------|
| Internet        | Status                      | Internet                              | Security         | Application            | Management       | Diagnosis                  | Help   |
|                 | Internet Config   Port Bind | ling   DHCP Server                    | WLAN Config   Re | mote Mgmt   QoS   Time | Config   Routing |                            |        |
|                 | WAN Config                  |                                       |                  |                        |                  |                            |        |
| Internet Config |                             |                                       |                  |                        |                  |                            |        |
|                 | WAN Connection name         | Add WAN connection                    | ~                |                        |                  |                            |        |
|                 | Mode :                      | Route                                 | ×                |                        |                  |                            |        |
|                 | Connection Mode::           | Іру4/Іруб                             | ~                |                        |                  |                            |        |
|                 | ODHCP                       | Obtain an IP address<br>automatically |                  |                        |                  |                            |        |
|                 | OStatic                     | Use Static IP address                 |                  |                        |                  |                            |        |
|                 | PPPoE                       | PPP over Ethernet (PPPo               | DE)              |                        |                  |                            |        |
|                 |                             | PPPOE proxy enabled                   |                  |                        |                  |                            |        |
|                 | Y                           | Mixed PPPoE<br>routing/bridge enabled |                  |                        |                  |                            |        |

### 5 Configurações básicas para Internet

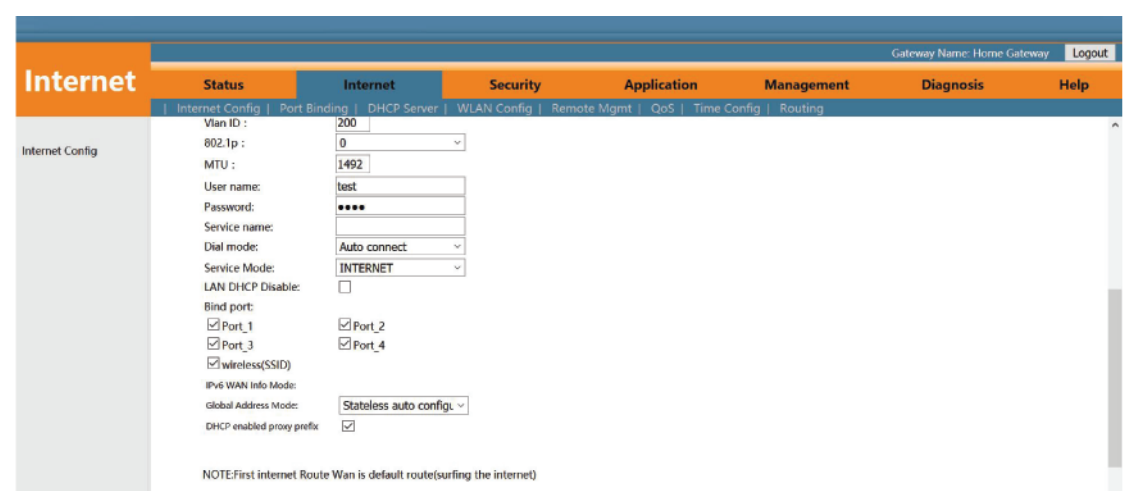

Depois de configurar os parâmetros da conexão PPPoE WAN, clique em 'Apply' para finalizar

|                 |                            |                             |                    |                   |                       | Gateway Name: Home Gateway | Logout |
|-----------------|----------------------------|-----------------------------|--------------------|-------------------|-----------------------|----------------------------|--------|
| Internet        | Status                     | Internet                    | Security           | Application       | n Management          | Diagnosis                  | Help   |
|                 | Internet Config   Port Bin | nding   DHCP Server         | WLAN Config        | Remote Mgmt   QoS | Time Config   Routing |                            |        |
|                 | User name:                 | test                        |                    |                   |                       |                            | -      |
| Internet Config | Password:                  | ••••                        |                    |                   |                       |                            |        |
|                 | Service name:              |                             |                    |                   |                       |                            |        |
|                 | Dial mode:                 | Auto connect                | ~                  |                   |                       |                            |        |
|                 | Service Mode:              | INTERNET                    | ~                  |                   |                       |                            |        |
|                 | LAN DHCP Disable:          |                             |                    |                   |                       |                            |        |
|                 | Bind port:                 |                             |                    |                   |                       |                            |        |
|                 | Port_1                     | Port_2                      |                    |                   |                       |                            |        |
|                 | wireless(SSID)             | E Polt_4                    |                    |                   |                       |                            |        |
|                 | IPv6 WAN Info Mode:        |                             |                    |                   |                       |                            |        |
|                 | Global Address Mode:       | Stateless auto configu      | ~                  |                   |                       |                            |        |
|                 | DHCP enabled proxy prefix  | 2                           |                    |                   |                       |                            |        |
|                 | NOTE:First internet Rout   | te Wan is default route(sur | fing the internet) |                   |                       |                            |        |
|                 | Apply delete               |                             |                    |                   |                       |                            | ,      |

#### 5.1.2 Configurar conexão DHCP WAN para internet no Modo Roteador

1. Acesse a interface de gerenciamento da ONU:

LOW<sup>\*</sup>, selecione Internet > Internet Config > Internet Config, e terão alguns parâmetros para configurar da seguinte maneira:

(Nome na Conexão WAN) Selecione 'Add Wan Connection'

(Modo) Selecione 'Route'

(Modo de Conexão) Selecione 'Ipv4', se tiver Ipv6 na rede, podemos selecionar 'Ipv4/Ipv6' (Internet) Selecione 'DCHP'

(NAT) Verifique o recurso 'NAT', NAT é usado principalmente para função de tradução de endereço da rede local e externa. O padrão para essa opção é ativado. Se você não ativar essa opção, talvez você não possa usar a internet.

(Ativar VLAN) Podemos escanear essa opção de acordo com seu plano de rede. Se há VLAN na rede para internet, temos que ativar a opção 'Enable VLAN'. Se não, não precisamos ativar esta opção, que será o modo transparente VLAN.

(VLAN ID) Configure essa opção de acordo com seu plano de rede.

(MTU) O padrão é 1500. Temos que mudar para MTU mais baixo, como 1400, se for possível pingar o DNS, mas não for possível a navegação na internet.

**(Pedido DNS)** Selecione 'Enable', o ONU obterá DNS do servidor DNS superior automaticamente, selecionando 'Disable', temos que configurar manualmente um DNS estático para a ONU. Podemos configurar um deles de acordo com o seu plano de rede.

CHIP

### 5 **Configurações básicas de Internet**

**(DNS primário/ DNS secundário)** Depois de desativar a função 'Request DNS', temos de definir um DNS estático.

(Modo de Serviço) Selecione Internet, normalmente selecione no Modo Roteador.

**(Desabilitar LAN DHCP)** Não selecione esta opção. Normalmente um terminal, conectado à ONU HGU receberá um endereço via DHCP. Portanto, não precisamos marcar esta opção para obter o endereço IP. **(Vínculo de Pontas)** Vincule as portas físicas (porta LAN 1-4 e sem fios) com ligação PPPoE WAN.

Nota: Por padrão, todas as portas LAN e dados de WIFI não estão vinculados a esta ligação WAN (um LAN e WIFI SSID podem ser ligados somente a uma conexão WAN ao mesmo tempo).

|              |                           |                                       |                  |                         |                  | Gateway Name: Home Gateway |  |
|--------------|---------------------------|---------------------------------------|------------------|-------------------------|------------------|----------------------------|--|
| nternet 🗌    | Status                    | Internet                              | Security         | Application             | Management       | Diagnosis                  |  |
|              | Internet Config Port Bind | ding   DHCP Server   WL               | AN Config   Remo | ote Mgmt   QoS   Time C | Config   Routing |                            |  |
|              | WAN Config                |                                       |                  |                         |                  |                            |  |
| ernet Config |                           |                                       |                  |                         |                  |                            |  |
|              | WAN Connection name       | Add WAN connection ~                  |                  |                         |                  |                            |  |
|              | Mode :                    | Route ~                               |                  |                         |                  |                            |  |
|              | Connection Mode::         | Ipv4/Ipv6 ~                           |                  |                         |                  |                            |  |
|              | OHCP                      | Obtain an IP address<br>automatically |                  |                         |                  |                            |  |
|              | Ostatic                   | Use Static IP address                 |                  |                         |                  |                            |  |
|              | OPPPoE                    | PPP over Ethernet (PPPoE)             |                  |                         |                  |                            |  |
|              | NAT:                      |                                       |                  |                         |                  |                            |  |
|              | Enable Vlan:              |                                       |                  |                         |                  |                            |  |
|              | Vian ID :                 | 100                                   |                  |                         |                  |                            |  |
|              | 802.1p :                  | 0 ~                                   |                  |                         |                  |                            |  |
|              | MTU :                     | 1500                                  |                  |                         |                  |                            |  |
|              | Enable option60:          |                                       |                  |                         |                  |                            |  |
|              | Option value:             |                                       |                  |                         |                  |                            |  |
|              | Request DNS:              | Enable                                |                  |                         |                  |                            |  |
|              |                           | ODisable                              |                  |                         |                  |                            |  |
|              |                           |                                       |                  |                         |                  |                            |  |

Depois de configurar os parâmetros da conexão DHCP WAN, clique em 'Apply' para finalizar

|                 |                             |                         |                     |                        |                  | Gateway Name: Home Gateway | Logout |
|-----------------|-----------------------------|-------------------------|---------------------|------------------------|------------------|----------------------------|--------|
| Internet        | Status                      | Internet                | Security            | Application            | Management       | Diagnosis                  | Help   |
|                 | Internet Config   Port Bind | ling   DHCP Server      | WLAN Config   Ren   | iote Mgmt   QoS   Time | Config   Routing |                            |        |
|                 | Request DNS:                | Enable                  |                     |                        |                  |                            | ^      |
| Internet Config |                             | ODisable                |                     |                        |                  |                            |        |
|                 | Primary DNS:                |                         |                     |                        |                  |                            |        |
|                 | Secondary DNS:              |                         |                     |                        |                  |                            |        |
|                 | Service Mode:               | INTERNET                | ~                   |                        |                  |                            |        |
|                 | LAN DHCP Disable:           |                         |                     |                        |                  |                            |        |
|                 | Bind port:                  |                         |                     |                        |                  |                            |        |
|                 | Port 1                      | Port 2                  |                     |                        |                  |                            |        |
|                 | Port_3                      | Port 4                  |                     |                        |                  |                            |        |
|                 | wireless(SSID)              |                         |                     |                        |                  |                            |        |
|                 | IPv6 WAN Info Mode:         |                         |                     |                        |                  |                            |        |
|                 | Global Address Mode:        | Stateless auto config   | L ~                 |                        |                  |                            |        |
|                 | DHCP enabled proxy prefix   |                         |                     |                        |                  |                            |        |
|                 |                             |                         |                     |                        |                  |                            |        |
|                 | NOTE:First internet Route   | Wan is default route(su | rfing the internet) |                        |                  |                            |        |
|                 |                             |                         |                     |                        |                  |                            |        |
|                 |                             |                         |                     |                        |                  |                            |        |
|                 | Apply delete                |                         |                     |                        |                  |                            | ~      |

#### 5.1.3 Configurar conexão WAN de endereço IP estático para internet no Modo Roteador

Acesse a interface de gerenciamento da ONU:

LOW<sup>\*</sup>, selecione Internet > Internet Config > Internet Config e terão alguns parâmetros para configurar da seguinte forma:

(Nome da Conexão WAN) Selecione 'Add WAN Connection' (Modo) Selecione 'Route' (Modo de Conexão) Selecione 'Ipv4', se tiver Ipv6 na rede, podemos selecionar 'Ipv4/Ipv6' (Internet) Selecione 'Static'

### 5 **Configurações básicas de Internet**

(NAT) Verifique o recurso 'NAT', NAT é usado principalmente para função de tradução de endereço da rede local e externa. Verifique o padrão para habilitar o status. Se você não ativar essa opção, talvez você não possa usar a internet.

(Ativar VLAN) Podemos escanear essa opção de acordo com seu plano de rede. Se há VLAN na rede para internet, temos que ativar a opção 'Enable VLAN'. Se não, não precisamos ativar esta opção, que será o modo transparente VLAN.

(VLAN ID) Configure essa opção de acordo com seu plano de rede.

(MTU) O padrão é 1492. Temos que mudar para MTU mais baixo, como 1400, se for possível pingar o DNS, mas não for possível a navegação na internet.

(Endereço de IP) Definir endereço IP estático.

(Máscara de Sub-rede) Desmonte a máscara do endereço IP estático.

(Gateway predefinido) Definir a porta de entrada padrão do endereço IP estático (DNS primário/ DNS secundário) Depois de desativar a função 'Request DNS', temos de definir um DNS estático.

(Modo de Serviço) Selecione Internet, normalmente selecione no Modo Roteador.

**(Desabilitar LAN DHCP)** Não selecione esta opção. Normalmente um terminal, conectado à ONU HGU receberá um endereço via DHCP. Portanto, não precisamos marcar esta opção para obter o endereço IP. **(Vínculo de Pontas)** Vincule as portas físicas (porta LAN 1-4 e sem fios) com ligação PPPoE WAN.

Nota: Por padrão, todas as portas LAN e dados de WIFI não estão vinculados a esta ligação WAN (um LAN e WIFI SSID podem ser ligados somente a uma conexão WAN ao mesmo tempo).

|            |                            |                         |                   |                            |                | Gateway Name: Home Gateway | Logou |
|------------|----------------------------|-------------------------|-------------------|----------------------------|----------------|----------------------------|-------|
| nternet    | Status                     | Internet                | Security          | Application                | Management     | Diagnosis                  | Help  |
|            | Internet Config   Port Bin | ding   DHCP Server      | WLAN Config   Ren | note Mgmt   QoS   Time Cor | ifig   Routing |                            |       |
|            | WAN Config                 |                         |                   |                            |                |                            |       |
| net Config |                            |                         |                   |                            |                |                            |       |
|            | WAN Connection name        | Add WAN connection      |                   |                            |                |                            |       |
|            | Mode :                     | Add www.connection      | -                 |                            |                |                            |       |
|            | Mode .                     | Route<br>Inv//Invf      | *                 |                            |                |                            |       |
|            | Connection Mode:           | Ipv4/Ipv6               | ~                 |                            |                |                            |       |
|            | ODHCP                      | automatically           |                   |                            |                |                            |       |
|            | Static                     | Use Static IP address   |                   |                            |                |                            |       |
|            | OPPPoE                     | PPP over Ethernet (PPP) | oE)               |                            |                |                            |       |
|            | NAT:                       | $\leq$                  |                   |                            |                |                            |       |
|            | Enable Vlan:               |                         |                   |                            |                |                            |       |
|            | Vlan ID :                  | 300                     |                   |                            |                |                            |       |
|            | 802.1p :                   | 0                       | v                 |                            |                |                            |       |
|            | MTU:                       | 1500                    |                   |                            |                |                            |       |
|            | IP Address:                | 192.168.5.56            |                   |                            |                |                            |       |
|            | Subnet Mask:               | 255.255.255.0           |                   |                            |                |                            |       |
|            | Default Gateway:           | 0.0.0.0                 |                   |                            |                |                            |       |
|            | Request DNS:               | Enable                  |                   |                            |                |                            |       |

Depois de configurar os parâmetros da conexão IP WAN estático, clique em 'Apply' para finalizar

|                 |                                        |                            |                      |                           |                 | Gateway Name: Home Gateway | Logout |
|-----------------|----------------------------------------|----------------------------|----------------------|---------------------------|-----------------|----------------------------|--------|
| Internet        | Status                                 | Internet                   | Security             | Application               | Management      | Diagnosis                  | Help   |
|                 | Internet Config   Port B               | inding   DHCP Server       | WLAN Config   Ren    | note Mgmt   QoS   Time Co | onfig   Routing |                            |        |
|                 | LAN DHCP Disable:                      |                            |                      |                           |                 |                            |        |
| Internet Config | Bind port:                             |                            |                      |                           |                 |                            |        |
|                 | Port_1                                 | Port_2                     |                      |                           |                 |                            |        |
|                 | Port_3                                 | Port_4                     |                      |                           |                 |                            |        |
|                 | wireless(SSID)                         |                            |                      |                           |                 |                            |        |
|                 | IPv6 WAN Info Mode:                    |                            |                      |                           |                 |                            |        |
|                 | Global Address Mode:                   | Manual                     | ~                    |                           |                 |                            |        |
|                 | DHCP enabled proxy pref                | ×                          |                      |                           |                 |                            |        |
|                 | IPv6 Address:                          | 1                          |                      |                           |                 |                            |        |
|                 | IPv6 gateway:                          |                            |                      |                           |                 |                            |        |
|                 | First IPv6 DNS:                        |                            |                      |                           |                 |                            |        |
|                 | Alternate IPv6                         |                            |                      |                           |                 |                            |        |
|                 | DNS:                                   |                            |                      |                           |                 |                            |        |
|                 | NOTE:First internet Ro<br>Apply delete | ute Wan is default route(s | urfing the internet) |                           |                 |                            |        |

CHIP

### 5 **Configurações básicas para Internet**

#### 5.2 Configure a ligação WAN da ponte para a internet

Acesse a interface de gerenciamento da ONU:

LOW<sup>\*</sup>, selecione Internet > Internet Config > Internet Config e terão alguns parâmetros para configurar da seguinte forma:

(Nome da Conexão WAN) Selecione 'Add WAN Connection'

(Modo) Selecione 'Bridge'

(Modo de Conexão) Selecione 'Ipv4', se tiver Ipv6 na rede, podemos selecionar 'Ipv4/Ipv6' (NAT) Verifique o recurso 'NAT', NAT é usado principalmente para função de tradução de endereço da rede local e externa. A HGU ONU não lida com os pacotes do terminal, por isso não precisamos de ativar a função NAT.

(Ativar VLAN) Podemos escanear essa opção de acordo com seu plano de rede. Se há VLAN na rede para internet, temos que ativar a opção 'Enable VLAN'. Se não, não precisamos ativar esta opção, que será o modo transparente VLAN.

(VLAN ID) Configure essa opção de acordo com seu plano de rede.

(MTU) O padrão é 1500. Temos que mudar para MTU mais baixo, como 1400, se for possível pingar o DNS, mas não for possível a navegação na internet.

(Modo de Serviço) Selecione 'Internet' ou 'Other', normalmente, selecione 'Internet' para testes de internet ou fluxo. Selecione 'Other' para serviço de IPTV.

**(Desabilitar LAN DHCP)** Não selecione esta opção. Normalmente um terminal, conectado à ONU HGU receberá um endereço via DHCP. Portanto, não precisamos marcar esta opção para obter o endereço IP. **(Vinculo de Pontas)** Vincule as portas físicas (porta LAN 1-4 e sem fios) com ligação PPPoE WAN.

Nota: Por padrão, todas as portas LAN e dados de WIFI não estão vinculados a esta ligação WAN (um LAN e WIFI SSID podem ser ligados somente a uma conexão WAN ao mesmo tempo).

Depois de configurar os parâmetros da conexão WAN de ponte, clique em 'Apply' para finalizar

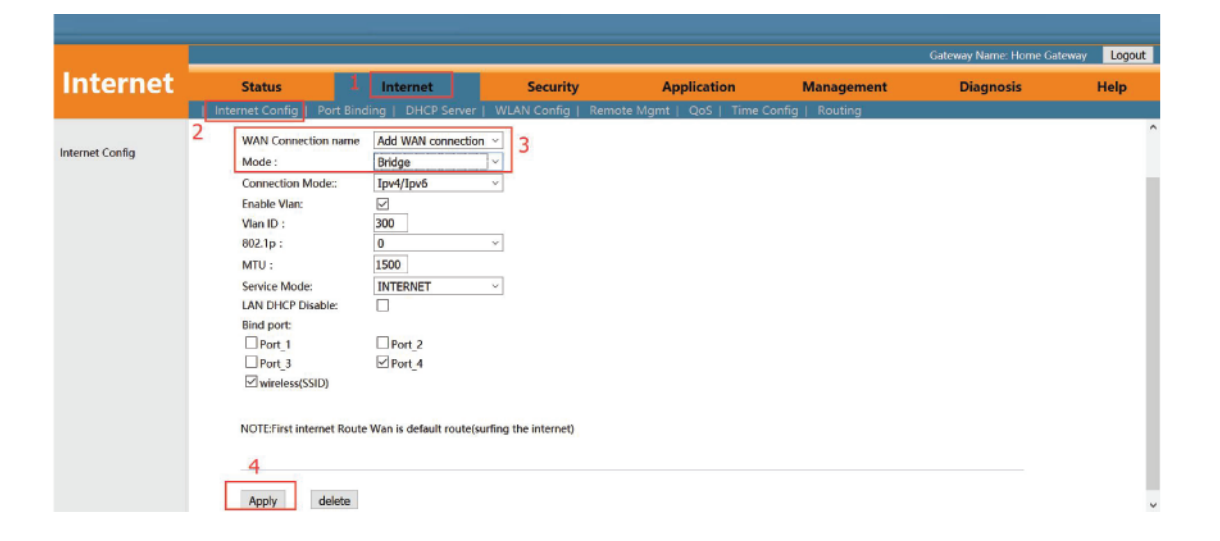

### 5.3 Veja o status de conexão WAN

Login ONU WEB, selecione Status > Internet Info > Ipv4 Status e poderão verificar o status da conexão WAN. É possível verificar se a conexão WAN recebeu um endereço IP no Modo Roteator e se a conexão está ativa no Modo Bridge. Da seguinte forma:

## 5 **Configurações básicas de Internet**

| atus   | 1 Status               | Internet                      | Sec              | urity         | Applica | tion   | Management    | Diagnosis     |
|--------|------------------------|-------------------------------|------------------|---------------|---------|--------|---------------|---------------|
|        | Device Info   Internet | t Info LAN & WLAN             | I   TR-069 Statu | IS            |         |        |               |               |
|        | WAN Info               | 2                             |                  |               |         |        |               |               |
| itus 3 | In                     | terface                       | VLAN ID          | Protocol      | IGMP    | Status | IP address    | Subnet Mask   |
|        | 1_INTERM               | NET B VID 200                 | 200              | br1483        | Disable | up     |               |               |
| atus   | 2_INTERM               | NET R VID 100                 | 100              | IPoE          | Enable  | up     | 192.168.5.164 | 255.255.255.0 |
| nfo    | Network Informati      | on                            |                  |               |         |        |               |               |
|        |                        |                               |                  |               |         |        |               |               |
|        |                        | Interface                     |                  | Default Gatew | ay      | Primar | y DNS         | Secondary DNS |
|        | 1_IN                   | Interface<br>TERNET_B_VID_200 |                  | Default Gatew | ау      | Primar | y DNS         | Secondary DNS |

#### 5.4 Excluir a conexão WAN

Acesse a interface de gerenciamento da ONU:

LOW<sup>\*</sup>, selecione Internet > Internet Config > Internet Config. Selecione a conexão WAN da 'WAN connection name' e clique em 'Delete':

|                 |                             |                         |                     |                         |                 | Gateway Name: Home Gateway | Logout |
|-----------------|-----------------------------|-------------------------|---------------------|-------------------------|-----------------|----------------------------|--------|
| Internet        | Status 1                    | Internet                | Security            | Application             | Management      | Diagnosis                  | Help   |
| 2               | Internet Config   Port Bind | ling   DHCP Server      | WLAN Config   Remo  | ote Mgmt   QoS   Time C | onfig   Routing |                            |        |
|                 | WAN Connection name         | 1_INTERNET_B_VID        | ✓ 3                 |                         |                 |                            |        |
| Internet Config | Mode :                      | Bridge                  | ~                   |                         |                 |                            |        |
|                 | Connection Mode::           | Ipv4/Ipv6               | ~                   |                         |                 |                            |        |
|                 | Enable Vlan:                |                         |                     |                         |                 |                            |        |
|                 | Vian ID :                   | 200                     |                     |                         |                 |                            |        |
|                 | 802.1p :                    | 0                       | ×                   |                         |                 |                            |        |
|                 | MTU :                       | 1500                    |                     |                         |                 |                            |        |
|                 | Service Mode:               | INTERNET                | v                   |                         |                 |                            |        |
|                 | LAN DHCP Disable:           |                         |                     |                         |                 |                            |        |
|                 | Bind port:                  |                         |                     |                         |                 |                            |        |
|                 | Port_1                      | Port_2                  |                     |                         |                 |                            |        |
|                 | Port_3                      | Port_4                  |                     |                         |                 |                            |        |
|                 | wireless(SSID)              |                         |                     |                         |                 |                            |        |
|                 |                             |                         |                     |                         |                 |                            |        |
|                 | NOTE:First Internet Route   | Wan is default route(su | rfing the internet) |                         |                 |                            |        |
|                 |                             |                         |                     |                         |                 |                            |        |
|                 |                             |                         |                     |                         |                 |                            |        |
|                 | tools a start               | 14                      |                     |                         |                 |                            |        |
|                 | Apply delete                | 17                      |                     |                         |                 |                            |        |

## 6 Configuração ONU LAN

#### 6.1 Configurar endereço IP LAN

Acesse a interface de gerenciamento da ONU:

LOW<sup>\*</sup>, selectione Internet > DHCP Server > Ipv4 DHCP Server e terão alguns parâmetros para configurar da seguinte forma:

**(Endereço IP)** Defina o endereço IP da interface Web de gerenciamento da ONU. O endereço IP padrão é de 192.168.101.1

**(Máscara de sub-rede)** Definir a máscara do endereço IP de interface Web de gerenciamento da ONU. **(Desativar e ativar DHCP)** Ativar ou desativar função do servidor DHCP ONU.

**(Iniciar endereço IP/endereço IP final)** Configure o intervalo de endereços IP reservados para o terminal. O intervalo de endereço deve estar no mesmo segmento de rede da interface Web de gerenciamento da ONU.

**(DNS1/DNS2/DNS3)** Configure o endereço DNS reservado para o terminal. Por padrão, 192.168.101.1, o endereço do agente DNS é usado para o endereço DNS padrão. Podemos projetar isso de acordo com o plano de rede.

**(Editar faixa de endereço DHCP)** Por padrão, a ONU destinará 10 endereços IP para todos os tipos de terminais. Se não for suficiente, podemos editar a faixa de endereço DHCP para aumentar a faixa de endereços.

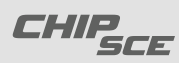

# 6 Configuração ONU LAN

|                    |                                                |                                   |                      |                 | Gateway Name: Home Gateway | Logout |
|--------------------|------------------------------------------------|-----------------------------------|----------------------|-----------------|----------------------------|--------|
| Internet           | Status 1 Internet                              | Security                          | Application          | Management      | Diagnosis                  | Help   |
|                    | Internet Config   Port Binding   DHCP Server   | WLAN Config   Remote              | Mgmt   QoS   Time Co | onfig   Routing |                            |        |
|                    | DHCP Server Configuration                      | 2                                 |                      |                 |                            | ^      |
| IPv4 DHCP Server 3 | Configure DHCP Server IP Address and Subnet N  | lask. Click "Apply" to save the c | onfiguration.        |                 |                            |        |
|                    | IP address: 192.168.101.1                      |                                   |                      |                 |                            |        |
| IPv6 DHCP Server   | Subnet mask: 255.255.255.0                     | 7                                 |                      |                 |                            |        |
| IPv6 DHCP Config   | Disable the DHCP server     Enable DHCP server |                                   |                      |                 |                            |        |
| RA Config          | Start IP address: 192.168.101.33               |                                   |                      |                 |                            |        |
|                    | End IP address: 192.168.101.254                |                                   |                      |                 |                            |        |
|                    | Leased Time: Une day V                         |                                   |                      |                 |                            |        |
|                    | DNS2: 114.114.114                              |                                   |                      |                 |                            |        |
|                    | DNS3: 8.8.8.8                                  |                                   |                      |                 |                            |        |
|                    | Enabled DHCP server relay                      |                                   |                      |                 |                            |        |
|                    | DHCP server IP address: 172.19.31.4            |                                   |                      |                 |                            |        |
|                    |                                                |                                   |                      |                 |                            |        |
|                    | Edit reserved IP address list Edit DHC         | P address range                   |                      |                 |                            |        |
|                    |                                                |                                   |                      |                 |                            |        |
|                    |                                                |                                   |                      |                 |                            |        |
|                    | Apply 5                                        |                                   |                      |                 |                            | ~      |

Depois de configurar os parâmetros de endereço LAN, clique em 'Apply' para finalizar

#### 6.2 Visualizar cliente LAN

Acesse a interface de gerenciamento da ONU: LOW\*, selecione Status > LAN & WLAN > WLAN Status. Monitore o acesso de clientes de conexão Wireless (WIFI).

|         |                                     |                   |               |                  |                   | Gateway Na   | ime: Home Gateway |
|---------|-------------------------------------|-------------------|---------------|------------------|-------------------|--------------|-------------------|
| atus 📄  | 1 Status                            | Internet          | Security      | Applicatio       | on Managem        | ent Diag     | nosis I           |
|         | Device Info   Internet Info         | LAN & WLAN        | TR-069 Status |                  |                   |              |                   |
| tatus 3 | WLAN Status                         | 2                 |               |                  |                   |              |                   |
|         | WLAN Connection<br>Status           | Enabled           |               |                  |                   |              |                   |
| lus     | SSID-1Name                          | HGW-51038F        |               |                  |                   |              |                   |
|         | Rate                                | Auto              |               |                  |                   |              |                   |
|         | Hidden attribute                    | Visual            |               |                  |                   |              |                   |
|         | Band                                | 2.4 GHz (B+G+N)   |               |                  |                   |              |                   |
|         | SSID-1Encryption state              | Enabled           |               |                  |                   |              |                   |
|         | BSSID                               | e0:67:b3:51:03:90 |               |                  |                   |              |                   |
|         | Access Device                       |                   |               |                  | Transmission rate |              |                   |
|         | MAC add                             | ress              | sent packets  | received packets | (Mbps)            | Power saving | Due time (sec)    |
| 4       |                                     |                   |               |                  | 20                |              | 200               |
| 4       | b8:81:98:78:                        | 36:10             | 1303          | 1762             |                   | no           | 300               |
| 4       | b8:81:98:78:<br>Packets Through LAN | 36:10             | 1303          | 1762             | 23                | no           | 500               |

Acesse a interface de gerenciamento da ONU:

LOW<sup>\*</sup>, selecione Status > LAN & WLAN > LAN Status. Monitore o acesso de clientes de conexão ethernet via porta LAN.

|           |           |             |              |         |           |        |          |        | _     |    |
|-----------|-----------|-------------|--------------|---------|-----------|--------|----------|--------|-------|----|
|           |           |             |              |         |           |        |          |        |       |    |
| tatus     | 1 Status  |             |              | nterr   | net       |        | Se       | curity |       |    |
|           |           |             | et Info      | LAN 8   | k WLAN    | TR-0   | )69 Stat | ùs.    |       |    |
|           | ONU IP A  | ddress      |              |         |           | 2      |          |        |       |    |
| AN Status | IP Addre  | ss 197      | 2.168.101.1  |         |           |        |          |        |       |    |
|           | MAC Ad    | dress e00   | 67b351039    | 0       |           |        |          |        |       |    |
| Status 3  |           |             |              |         |           |        |          |        |       |    |
|           | LAN Stat  | istics      |              |         |           |        |          |        |       |    |
|           | Interface |             | Receiv       | ve      |           |        | Se       | nt     |       |    |
|           |           | Packets     | Bytes E      | rrors [ | Dropped F | ackets | Bytes    | Errors | Dropp | ed |
|           | Port_1    | 22414       | 3074984      | 0       | 0         | 28400  | 8242638  | 0      | 0     |    |
|           | Port_2    | 0           | 0            | 0       | 0         | 0      | 0        | 0      | 0     | _  |
|           | Port_3    | 0           | 0            | 0       | 0         | 0      | 0        | 0      | 0     | -  |
|           | Port_4    | 0           | 0            | 0       | 0         | 0      | 0        | 0      | 0     | _  |
|           |           |             |              |         |           |        |          |        | _     |    |
|           | LAN Clier | nts (By D   | HCP Distr    | bution  | n)        | -      |          |        |       |    |
|           | Device T  | ype M/      | AC Address   | IP      | Address   | Resid  | ual loan | period | 1     |    |
|           | Comput    | ter 74:a    | 5:28:3d:7e:  | 5c 192. | 168.101.4 | 0      | 75013    |        |       | 4  |
|           | Comput    | ter 3c:fa   | a:43:9d:d5:7 | 1 192   | 168.101.4 | 3      | 78020    |        | -     |    |
|           | Phone     | 50:0        | 4.7-1-201    | 12 192  | 168 101.7 | 1      | 01001    |        |       |    |
|           | Comput    | tor officia | 7:b3:0d:0ed  | 11 102  | 168 101.4 | 2      | 86183    |        | -     |    |
|           | Comput    | ter b8:8    | 1.98:78:36   | 10 192  | 168.101.4 | 4      | 86216    |        |       |    |
|           | Compa     | ter polo    | 1.90.70.90.  | 10 132. | 100.101.4 | -      | 00210    |        |       |    |

### 7 Configurações IPTV/ Multicast

#### 7.1 Configurar IPTV

Inicialmente, configure uma conexão WAN Bridge para transportar o serviço IGMP/IPTV de acordo com o tópico **6.2** e selecione 'Outros' em modo de serviço. Após a configuração da conexão WAN Bridge, a configuração, relacionada a outros protocolos multicast e VLAN multicast, pode se referir às seguintes configurações dos tópicos 7.2 e 7.3.

#### 7.2 Configurar snooping IGMP

Acesse a interface de gerenciamento da ONU: LOW<sup>\*</sup>, selecione Application > IGMP Config > IGMP Snooping. Ative e desative a função IGMP Snooping e clique em 'Save/Apply' como mostra a seguir:

|               | 1                    |                                    |                 |                            |            | Gateway Name: Home Gateway | Logout |
|---------------|----------------------|------------------------------------|-----------------|----------------------------|------------|----------------------------|--------|
| Application   | Status               | Internet                           | Security        | Application                | Management | Diagnosis                  | Help   |
|               | DDNS Config          | Advanced NAT   UPNP Config         | g   IGMP Config | MLD Config   Multicast Vla | an         |                            |        |
|               | IGMP Snooping        |                                    |                 |                            |            |                            |        |
| IGMP Snooping | This page allows you | u to config IGMP Snooping function | L               |                            |            |                            |        |
| IGMP Proxy    | IGMP Snooping:       | O Disable                          |                 |                            |            |                            |        |
|               | Save/Apply           |                                    |                 |                            |            |                            |        |
|               |                      |                                    |                 |                            |            |                            |        |
|               |                      |                                    |                 |                            |            |                            |        |
|               |                      |                                    |                 |                            |            |                            |        |
|               |                      |                                    |                 |                            |            |                            |        |
|               |                      |                                    |                 |                            |            |                            |        |
|               |                      |                                    |                 |                            |            |                            |        |

#### 7.3 IGMP Proxy

Acesse a interface de gerenciamento da ONU:

LOW\*, selecione Application>IGMP Config > IGMP Proxy. Ative ou disative a função IGMP Proxy e clique em 'Save'.

**Nota:** Normalmente, o IGMP Proxy seria usado no Modo Roteador e no serviço Multicast/IPTV, pois o ONU atua como agente Multicast. Não existe a funcionalidade IGMP Proxy no Modo Bridge.

|               |                              |                         |                      |                          |            | Gateway Name: Home Gateway | Logout |
|---------------|------------------------------|-------------------------|----------------------|--------------------------|------------|----------------------------|--------|
| Application   | Status                       | Internet                | Security             | Application              | Management | Diagnosis                  | Help   |
|               | DDNS Config   Advance        | ed NAT   UPNP Conf      | ig   IGMP Config   M | D Config   Multicast Vla | n          |                            |        |
|               | IGMP Config                  |                         |                      |                          |            |                            |        |
| IGMP Snooping | You can configure IGMP Proxy | for a specific WAN conn | ection.              |                          |            |                            |        |
| IGMP Proxy    | later at an and a second     | Fachla IChil            |                      |                          |            |                            |        |
|               | 1_INTERNET_R_VID_1000        | Enable IGMI             | r server             |                          |            |                            |        |
|               |                              |                         |                      |                          |            |                            |        |
|               | Save                         |                         |                      |                          |            |                            |        |
|               |                              |                         |                      |                          |            |                            |        |
|               |                              |                         |                      |                          |            |                            |        |
|               |                              |                         |                      |                          |            |                            |        |
|               |                              |                         |                      |                          |            |                            |        |
|               |                              |                         |                      |                          |            |                            |        |
|               |                              |                         |                      |                          |            |                            |        |
|               |                              |                         |                      |                          |            |                            |        |
|               |                              |                         |                      |                          |            |                            |        |

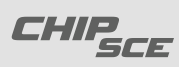

### 7 Configurações IPTV/ Multicast

#### 7.4 Configurar IGMP VLAN

Acesse a interface de gerenciamento da ONU:

LOW<sup>\*</sup>, selecione Application > Multicast VLAN, selecione o WAN correspondente, clique em 'Modify' configure VLAN Multicast e clique em 'Modify'.

|             | 12                    |                |                |             |                             |            |                            |        |
|-------------|-----------------------|----------------|----------------|-------------|-----------------------------|------------|----------------------------|--------|
| A 10 10     |                       |                |                |             |                             |            | Gateway Name: Home Gateway | Logout |
| Application | Status                | Inter          | net            | Security    | Application                 | Management | Diagnosis                  | Help   |
|             | DDNS Config           | Advanced NAT   | UPNP Config    | IGMP Config | MLD Config   Multicast Vlan |            |                            |        |
| IPTV        | VLAN multicast (blank | c said set)    | 1000<br>Modify | Cancel      |                             |            |                            |        |
|             |                       | Interface      | ,              |             | Multicast VLAN              | M          | lodify                     |        |
|             |                       | 1_INTERNET_R_V | 1000 ID_1000   |             |                             |            | /                          |        |
|             |                       |                |                |             |                             |            |                            |        |
|             |                       |                |                |             |                             |            |                            |        |
|             |                       |                |                |             |                             |            |                            |        |
|             |                       |                |                |             |                             |            |                            |        |
|             |                       |                |                |             |                             |            |                            |        |
|             |                       |                |                |             |                             |            |                            |        |
|             |                       |                |                |             |                             |            |                            |        |
|             |                       |                |                |             |                             |            |                            |        |
|             |                       |                |                |             |                             |            |                            |        |
|             |                       |                |                |             |                             |            |                            |        |
|             |                       |                |                |             |                             |            |                            |        |

### 8 Configurações WLAN

#### 8.1 Configuração Básica de WLAN

Acesse a interface de gerenciamento da ONU: LOW<sup>\*</sup>, selecione Internet > WLAN Config e terão alguns parâmetros para se configurar da seguinte maneira:

(Habilitar wireless) Ative ou desative a função Wireless (WIFI).

(SSID Virtual) Clique em 'Virtual SSID' para entrar na página de configuração.

(Banda) O padrão é 2.4Ghz (B+G+N).

(SSID) Configure o nome da rede WIFI.

**(Largura de Banda)** A opção 20Mhz oferece mais compatibilidade, porque muitos PCs não suportam 40Mhz, às vezes PCs não podem se conectar ao WiFi se selecionarmos 20Mhz/40Mhz. **(Canal)** O padrão é automático, podemos selecionar um canal manualmente conforme as condições do ambiente.

(Avançado) Clique em 'Advanced' e entre com a senha wireless na página de configuração.

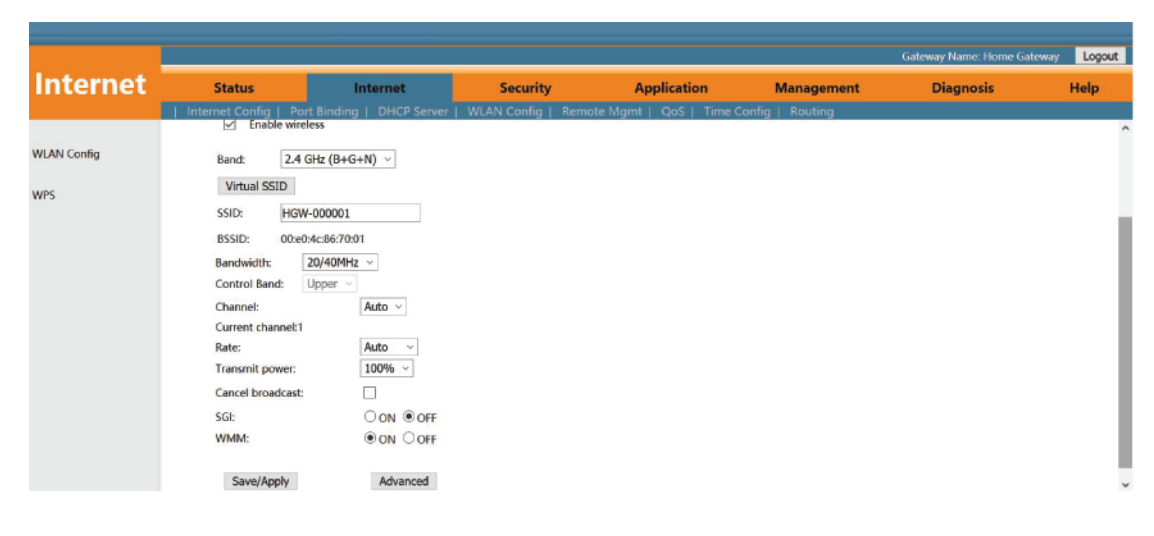

### 8 Configurações WLAN

Depois de configurar o wireless, clique em 'Save/Apply' para finalizar

#### 8.2 Configurar Senha WLAN

De acordo com o tópico **8.1**, clique em 'Advanced' e entre na página 'Wireless settings-security, podemos configurar 'Network authentication mode', 'Encryption' e a senha do WiFi.

|             |                              |                                  |                            |                                 |                              |                                    | _      |
|-------------|------------------------------|----------------------------------|----------------------------|---------------------------------|------------------------------|------------------------------------|--------|
|             |                              |                                  |                            |                                 |                              | Gateway Name: Home Gateway         | Logout |
| Internet    | Status                       | Internet                         | Security                   | Application                     | Management                   | Diagnosis                          | Help   |
|             | Internet Config   Po         | ort Binding   DHCP Server        | WLAN Config   Rem          | note Mgmt   QoS   Time C        | onfig   Routing              |                                    |        |
|             | Wireless settings            | - Security                       |                            |                                 |                              |                                    |        |
| WLAN Config | This page configu<br>length. | res the security features of the | wireless LAN port. Includi | ng setting authentication mode, | data encryption mode, wirele | ess network authentication key and | key    |
| WP5         | SSID Type:                   | Root AP - HGW-                   | -000001 ×                  |                                 |                              |                                    |        |
|             | Network authent              | ication mode: WPA2 Mixed ~       | ·                          |                                 |                              |                                    |        |
|             | WPA encryption               | TKIP AES                         |                            |                                 |                              |                                    |        |
|             | WPA2 encryption              | n: TKIP AES                      |                            |                                 |                              |                                    |        |
|             | WPA Pre shared               | key: 12345678                    |                            |                                 |                              |                                    |        |
|             | Save/Apply                   | Back                             |                            |                                 |                              |                                    |        |
|             |                              |                                  |                            |                                 |                              |                                    |        |

Depois de configurar a senha do wireless, clique em 'Save/Apply' para finalizar

#### 8.3 SSID WLAN Virtual

Acesse a interface de gerenciamento da ONU: LOW<sup>\*</sup>, selecione Internet > WLAN Config > WLAN Config, e clique em 'Virtual SSID'. Podemos ativar e escolher banda e nome.

| Internet    | Sta      | tus     | Intern                  | et 🛛          | Securi     | ity               | Applic    | ation             | Management               | Gateway Name: Home Gateway | Logout |
|-------------|----------|---------|-------------------------|---------------|------------|-------------------|-----------|-------------------|--------------------------|----------------------------|--------|
|             | Internet | Config  | Port Binding   DH       | CP Server     | WLAN Confi | g   Remote        | Mgmt   Qo | S   Time Co       | nfig   Routing           |                            |        |
| WLAN Config | Vir      | tual    | SSID                    |               |            |                   |           |                   |                          |                            |        |
| WPS         | This p   | age sho | ws the configuration of | of multiple S | SID.       |                   |           |                   |                          |                            |        |
|             | No.      | Enable  | Band                    | SSID          | Data Rate  | Broadcast<br>SSID | WMM       | Relay<br>Blocking | Active<br>Client<br>List |                            |        |
|             | AP1      |         | 2.4 GHz (B+G+N) ~       | AP-1111       | Auto ~     | Enabled ~         | Enabled ~ | Disabled ~        | Show                     |                            |        |
|             | AP2      |         | 2.4 GHz (B+G+N) ~       | AP-2222       | Auto ~     | Enabled ~         | Enabled ~ | Disabled ~        | Show                     |                            |        |
|             | AP3      |         | 2.4 GHz (B+G+N) ~       | AP-3333       | Auto ~     | Enabled ~         | Enabled ~ | Disabled ~        | Show                     |                            |        |
|             | AP4      |         | 2.4 GHz (B+G+N) ~       | AP-4444       | Auto ~     | Enabled ~         | Enabled ~ | Disabled ~        | Show                     |                            |        |
|             | Save     | Apply   | Reset                   |               |            |                   |           |                   |                          |                            |        |
|             |          |         |                         |               |            |                   |           |                   |                          |                            |        |
|             |          |         |                         |               |            |                   |           |                   |                          |                            |        |
|             |          |         |                         |               |            |                   |           |                   |                          |                            |        |
|             |          |         |                         |               |            |                   |           |                   |                          |                            |        |

Depois de configurar, clique em 'Save/Apply' para finalizar

Nota: Podemos verificar o tópico 8.2 sobre configurar a senha de SSID.

### 9 Configurações CATV

#### 9.1 Configurar parâmetro de porta CATV

Selecione Management > CATV Config > CATV Config. Nesta página podemos habilitar ou desabilitar a porta CATV e configurar os parâmetros de acordo com o requerido. Depois de terminado, clique em Apply Changes' para sejam aplicadas.

|           |                     |                 |                           |                       |                 | Gateway Name: Home Gateway | Logou |
|-----------|---------------------|-----------------|---------------------------|-----------------------|-----------------|----------------------------|-------|
| anagement | Status              | Internet        | Security                  | Application           | Management      | Diagnosis                  | Help  |
|           | User   Device   Log | g   Maintenance | CATV Config   Firmware Up | date   Backup Restore | Language Select | Wan Access Control         |       |
|           |                     |                 |                           |                       |                 |                            |       |
| Config    | VccDead             | 2               | (0~50 Unit: 0.1V)         |                       |                 |                            |       |
|           | VccLow              | 108             | (0~200 Unit: 0.1V)        |                       |                 |                            |       |
|           | VccHigh             | 132             | (0~200 Unit: 0.1V)        |                       |                 |                            |       |
|           | TempDead            | 50              | (0~50 Unit: 0.1C)         |                       |                 |                            |       |
|           | TempLow             | -100            | (-300~1000 Unit: 0.1C)    |                       |                 |                            |       |
|           | TempHigh            | 900             | (-300~1000 Unit: 0.1C)    |                       |                 |                            |       |
|           | RF Dead             | 12              | (0~50 Unit: 0.1dBuV)      |                       |                 |                            |       |
|           | RF Low              | 600             | (500~1000 Unit: 0.1dBuV)  |                       |                 |                            |       |
|           | RF High             | 950             | (500~1000 Unit: 0.1dBuV)  |                       |                 |                            |       |
|           | InOptPwrDead        | 9               | (0~50 Unit: 0.1dBm)       |                       |                 |                            |       |
|           | InOptPwrLow         | -200            | (-600~100 Unit: 0.1dBm)   |                       |                 |                            |       |
|           | InOptPwrHigh        | 20              | (-600~100 Unit: 0.1dBm)   |                       |                 |                            |       |
|           | Channels            | 59              | (0~100)                   |                       |                 |                            |       |
|           | Enable CATV:        |                 |                           |                       |                 |                            |       |
|           |                     |                 |                           |                       |                 |                            |       |

#### 9.2 Visualizar Informações CATV

Acesse a interface de gerenciamento da ONU: LOW<sup>\*</sup>, selecione Status > Device Info > CATV Info. Na página podemos ver o status da porta CATV e parâmetros relacionados:

|           |                       |                          |               |             |            | Gateway Name: Home Gateway | Log  |
|-----------|-----------------------|--------------------------|---------------|-------------|------------|----------------------------|------|
| tatus     | 1 Status              | Internet                 | Security      | Application | Management | Diagnosis                  | Help |
| 2         | Device Info Intern    | et Info   LAN & WLAN   1 | TR-069 Status |             |            |                            |      |
|           | CATV Info             |                          |               |             |            |                            |      |
| vice Info | Vcc                   | 122 (0.1V)               |               |             |            |                            |      |
|           | Temperature           | -2731 (0.1C)             |               |             |            |                            |      |
| V Info 3  | <b>RF OutputPower</b> | 483 (0.1dBuV)            |               |             |            |                            |      |
|           | InOpticalPower        | -347 (0.1dBm)            |               |             |            |                            |      |
|           | VccAlarmState         | NORMAL                   |               |             |            |                            |      |
|           | TempAlarmState        | LOW LOW                  |               |             |            |                            |      |
|           | RF AlarmState         | LOW LOW                  |               |             |            |                            |      |
|           | InpwrAlarmState       | LOW LOW                  |               |             |            |                            |      |
|           | VccDead               | 2 (0.1V)                 |               |             |            |                            |      |
|           | VccLow                | 108 (0.1V)               |               |             |            |                            |      |
|           | VccHigh               | 132 (0.1V)               |               |             |            |                            |      |
|           | TempDead              | 50 (0.1C)                |               |             |            |                            |      |
|           | TempLow               | -100 (0.1C)              |               |             |            |                            |      |
|           | TempHigh              | 900 (0.1C)               |               |             |            |                            |      |
|           | RF Dead               | 12 (0.1dBuV)             |               |             |            |                            |      |
|           | RF Low                | 600 (0.1dBuV)            |               |             |            |                            |      |
|           | RF High               | 950 (0.1dBuV)            |               |             |            |                            |      |
|           | InOptPwrDead          | 9 (0.1dBm)               |               |             |            |                            |      |
|           | InOptPwrLow           | -180 (0.1dBm)            |               |             |            |                            |      |

### 10 Gestão remota TR069

O gerenciamento remoto ONU TR069 é utilizado em redes com suporte à gerenciamento remoto centralizado. Para usar ONU como gerenciamento remoto TR069 do cliente precisa fazer as seguintes configurações.

#### 10.1 Configurar canal para gestão remota TR069

Primeiramente, como no tópico 5.1 defina uma conexão Route WAN com 'Modo de Serviço' como TR069, que é usado para atuar como um canal para o servidor TR069.

|                 |                             |                                       |           |                   |                       |          |            | Gateway Name | Home Gateway Logout |
|-----------------|-----------------------------|---------------------------------------|-----------|-------------------|-----------------------|----------|------------|--------------|---------------------|
| Internet        | Status                      | 1 Internet                            |           | Security          | Арр                   | lication | Management | Diagnosis    | Help                |
| 2               | Internet Config   Port Bind | ling   DHCP Server   WL               | AN Config | Remote Mgmt   QoS | Time Config   Routing |          |            |              |                     |
| _               |                             |                                       |           |                   |                       |          |            |              | -                   |
| Internet Config | WAN Connection name         | 1 INTERNET B VIL .                    |           |                   |                       |          |            |              |                     |
| 3               | Mode :                      | Route                                 |           |                   |                       |          |            |              |                     |
|                 | Connection Mode:            | lpv4/lpv6 T                           |           |                   |                       |          |            |              |                     |
|                 | · DHCP                      | Obtain an IP address<br>automatically |           |                   |                       |          |            |              |                     |
|                 | Static                      | Use Static IP address                 |           |                   |                       |          |            |              |                     |
|                 | PPPoE                       | PPP over Ethernet (PPPoE)             |           |                   |                       |          |            |              |                     |
|                 | Enable Vlan:                | 0                                     |           |                   |                       |          |            |              |                     |
|                 | Vlan ID :                   | 200                                   |           |                   |                       |          |            |              |                     |
|                 | 802.1 p :                   | 0 *                                   |           |                   |                       |          |            |              |                     |
|                 | MTU :                       | 1500                                  |           |                   |                       |          |            |              |                     |
|                 | Enable option60:            | 0                                     |           |                   |                       |          |            |              |                     |
|                 | Option value:               |                                       |           |                   |                       |          |            |              |                     |
|                 | Request DNS:                | Enable                                |           |                   |                       |          |            |              |                     |
|                 |                             | Disable                               |           |                   |                       |          |            |              |                     |
|                 | Primary DNS:                |                                       |           |                   |                       |          |            |              |                     |
|                 | Secondary DNS:              |                                       | 14        |                   |                       |          |            |              |                     |
|                 | Service Mode:               | 16069                                 | 14        |                   |                       |          |            |              |                     |
|                 | Day prop pisable            |                                       |           |                   |                       |          |            |              |                     |
|                 | Global Address Mode         | Stateless auto contir. V              |           |                   |                       |          |            |              |                     |
|                 | DHCP enabled proxy prefix   | Concernance Config. +                 |           |                   |                       |          |            |              |                     |
|                 |                             | -                                     |           |                   |                       |          |            |              |                     |
|                 |                             |                                       |           |                   |                       |          |            |              |                     |
|                 | 5                           |                                       |           |                   |                       |          |            |              |                     |
|                 |                             |                                       |           |                   |                       |          |            |              |                     |
|                 | Apply delete                |                                       |           |                   |                       |          |            |              |                     |
|                 | - april - adverte           |                                       |           |                   |                       |          |            |              |                     |

#### 10.2 Configurar Cliente TR069

Acesse a interface de gerenciamento da ONU:

LOW<sup>\*</sup>, selecione Internet > Remote Mgmt > ITMS Server. Nesta página, podemos definir o parâmetro ONU de cliente TR069 (Nome do usuário, senha, endereço de URL, nome de usuário para conexão e senha solicitada).

Nota: Todos os parâmetros de TR069 são oferecidos pelo ISP.

|                   |                                  |                                | _        |             |                       |                          | Gateway Name: Home Gateway | Logout |
|-------------------|----------------------------------|--------------------------------|----------|-------------|-----------------------|--------------------------|----------------------------|--------|
| Internet          | Status 1 Inte                    | ernet Secu                     | ırity    | Арј         | plication             | Management               | Diagnosis                  | Help   |
|                   | Internet Config   Port Binding   | DHCP Server   WLAN Cor         | nfig   I | Remote Mgmt | QoS   Time Confi      | ig   Routing             |                            |        |
| ITMS Server 3     | TR-069 client - Config           | 069) allows the auto-configure | ation se | 2           | configuration supply  | collection and diagnosti | to this device             |        |
| Upload CA         | Choose expectations, and click * | ave/Apply" TR-069 client conf  | iguratio | n options.  | configuration, supply | , concertor and diagnost |                            |        |
| Middleware Config | ACS URL:                         | http://devacs.edatahome.co     |          |             |                       |                          |                            |        |
| LOID              | ACS User Name:<br>ACS Password:  | hgw                            |          |             |                       |                          |                            |        |
|                   | Enable certificate:              | Yes                            |          | No          |                       |                          |                            |        |
|                   | Inform:                          | Enable                         | Encond   | Disable     |                       |                          |                            |        |
|                   | morm interval:                   | 43200                          | second   |             |                       |                          |                            |        |
|                   | Connection request user name:    | itms                           | ]        |             |                       |                          |                            |        |
|                   | Connection request password:     | ••••                           |          |             |                       |                          |                            |        |
|                   | Save/Apply 4                     |                                |          |             |                       |                          |                            |        |

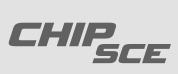

### **11** Gerenciamento Remoto do dispositivo

#### 11.1 Configurar acesso remoto ONU

Acesse a interface de gerenciamento da ONU:

LOW<sup>\*</sup>, selecione Management > WAN Access Control > WAN Access Control. Na página, podemos ativar ou desativar o acesso remoto ao ping e o acesso remoto WEB da ONU

|                        |                    |                       |                           |                         |                     | Gateway Name: Home Gateway | Logout |
|------------------------|--------------------|-----------------------|---------------------------|-------------------------|---------------------|----------------------------|--------|
| Management             | Status             | Internet              | Security                  | Application             | 1 Management        | Diagnosis                  | Help   |
| Wan Access Control 3 A | User   Device   Lo | g   Maintenance   CAT | V Config   Firmware<br>rt | Update   Backup Restore | e   Language Select | Wan Access Control         |        |
| 192.168.101.1/top.asp# |                    |                       |                           |                         |                     |                            |        |

#### 11.2 Restaurar configuração padrão/de fábrica

Acesse a interface de gerenciamento da ONU:

LOW<sup>\*</sup>, selecione Management > Device > Restore ONU. Clique em 'Restore Default Setting'. O dispositivo irá restaurar os padrões de fábrica depois que aplicado.

|               |                    |                     |                          |                                                        |                 | Gateway Name: Home Gateway | Logout |
|---------------|--------------------|---------------------|--------------------------|--------------------------------------------------------|-----------------|----------------------------|--------|
| Management    | Status             | Internet            | Security                 | Application                                            | Management      | Diagnosis                  | Help   |
|               | User   Device   Lo | g   Maintenance   C | ATV Config   Firmware Up | date   Backup Restore                                  | Language Select | Wan Access Control         |        |
| Device Reboot |                    |                     | Restore to the o         | lefault configuration<br>eset ONU to factory default s | ettings.        |                            |        |
| Restore ONU   |                    |                     | Restore D                | efault Settings                                        |                 |                            |        |
|               |                    |                     |                          |                                                        |                 |                            |        |
|               |                    |                     |                          |                                                        |                 |                            |        |
|               |                    |                     |                          |                                                        |                 |                            |        |
|               |                    |                     |                          |                                                        |                 |                            |        |
|               |                    |                     |                          |                                                        |                 |                            |        |
|               |                    |                     |                          |                                                        |                 |                            |        |
|               |                    |                     |                          |                                                        |                 |                            |        |

**Nota:** A função restaurar no gerenciamento Web é efetiva para os ajustes de WIFI e configuração de portas LAN. Não se aplica às configurações da conexão WAN.

### **11** Gerenciamento Remoto do dispositivo

#### 11.3 Atualizar o Firmware

Acesse a interface de gerenciamento da ONU:

LOW<sup>\*</sup>, selecione Management > Firmware Upgrade > Firmware Update. Clique em 'search/procurar' para selecionar o firmware, clique em 'Upgrade' para atualizar o ONU. Depois da aplicação, o aparelho vai ser atualizado para a última versão do software.

Nota: Não descompactar o arquivo de firmware. Enviar o arquivo .tar.

Após atualização, a ONU reiniciará automaticamente. Não precisamos reinicializar manualmente.

|                   |     |                                         |                                                                 |                                       |                                         |                    |                |                 | Gateway Name: Home Gateway | Logout |
|-------------------|-----|-----------------------------------------|-----------------------------------------------------------------|---------------------------------------|-----------------------------------------|--------------------|----------------|-----------------|----------------------------|--------|
| Managen           | nen | t                                       | Status                                                          | Internet                              | Secu                                    | irity A            | Application    | Management      | Diagnosis                  | Help   |
|                   |     | Use                                     | r   Device   Log                                                | Maintenance                           | CATV Config                             | Firmware Update    | Backup Restore | Language Select | Wan Access Control         |        |
| Firmware Update 3 |     | Firmwa                                  | re Upgrade                                                      |                                       |                                         | 2                  |                |                 |                            |        |
|                   |     | You can us<br>Please not<br>cause the s | e this page to upgr<br>e that during the up<br>system to crash. | ade a new softwa<br>ograde, please do | re version for the<br>not power off, wh | device.<br>ich may |                |                 |                            |        |
|                   | 4 [ | 选择文件                                    | 未选择任何文件                                                         |                                       |                                         |                    |                |                 |                            |        |
|                   | 5 [ | Upgrade                                 | Reset                                                           |                                       |                                         |                    |                |                 |                            |        |
|                   |     |                                         |                                                                 |                                       |                                         |                    |                |                 |                            |        |
|                   |     |                                         |                                                                 |                                       |                                         |                    |                |                 |                            |        |
|                   |     |                                         |                                                                 |                                       |                                         |                    |                |                 |                            |        |
|                   |     |                                         |                                                                 |                                       |                                         |                    |                |                 |                            |        |
|                   |     |                                         |                                                                 |                                       |                                         |                    |                |                 |                            |        |

#### 11.4 Reinicialização do dispositivo

Acesse a interface de gerenciamento da ONU:

LOW<sup>\*</sup>, Selecione Management > Device > Device Reboot. Clique em 'Save/Restart'. Reinicie o aparelho imediatamente depois da aplicação.

|               |               |                   |                          |                          |            | Gateway Name: Home Gateway | Logout   |
|---------------|---------------|-------------------|--------------------------|--------------------------|------------|----------------------------|----------|
|               |               |                   |                          |                          |            |                            | ac go at |
| Managemen     | l Status      | Internet          | Security                 | Application              | Management | Diagnosis                  | Help     |
|               | User   Device | Log   Maintenance | CATV Config   Firmware L | pdate   Backup Restore   |            | Wan Access Control         |          |
|               |               |                   |                          |                          |            |                            |          |
| Device Reboot |               |                   | Click the following      | g button to restart ONU. |            |                            |          |
|               |               |                   | S                        | we/Restart               |            |                            |          |
| Partora ONU   |               |                   |                          |                          |            |                            |          |
| Nestore ONO   |               |                   |                          |                          |            |                            |          |
|               |               |                   |                          |                          |            |                            |          |
|               |               |                   |                          |                          |            |                            |          |
|               |               |                   |                          |                          |            |                            |          |
|               |               |                   |                          |                          |            |                            |          |
|               |               |                   |                          |                          |            |                            |          |
|               |               |                   |                          |                          |            |                            |          |
|               |               |                   |                          |                          |            |                            |          |
|               |               |                   |                          |                          |            |                            |          |
|               |               |                   |                          |                          |            |                            |          |
|               |               |                   |                          |                          |            |                            |          |
|               |               |                   |                          |                          |            |                            |          |
|               |               |                   |                          |                          |            |                            |          |
|               |               |                   |                          |                          |            |                            |          |
|               |               |                   |                          |                          |            |                            |          |

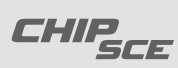

# Certificado de Garantia

### TERMO DE GARANTIA E ASSISTÊNCIA TÉCNICA ABRANGÊNCIA E PRAZO DE GARANTIA:

 Este produto possui garantia contra defeito de fabricação pelo período de 1 (um) ano, nele já computados os 3 (três) meses estabelecidos por Lei (garantia legal).
 A garantia abrange o conserto ou a substituição do produto nos casos em que, a critério exclusivo da ChipSCE, mostrar-se inviável o conserto.

3. O prazo desta garantia será contado a partir da data de aquisição do produto, comprovada mediante apresentação da nota fiscal e dos dados deste certificado devidamente preenchido.

4. Para validade da garantia, o produto deve ser enviado em sua embalagem original e acompanhado de todas as peças e acessórios originais.

5. Verificado defeito de fabricação dentro do prazo de garantia, o consumidor deverá contatar o revendedor.

6. As despesas com o envio do produto para reparo e seu retorno ao consumidor serão de responsabilidade deste.

7. Análises e reparos, dentro do prazo de garantia, só poderão ser efetuados pela ChipSCE, sob pena de perda da garantia.

### ESTÃO EXCLUÍDOS DA GARANTIA:

1) Defeitos/danos decorrentes do descumprimento das orientações de instalação e cuidados indicados no manual, bem como aqueles causados por agentes da natureza (enchentes, raios, etc.) e acidentes (quedas, batidas, etc)

2) Defeitos decorrentes do uso em desacordo com as recomendações contidas no manual do usuário, ligações em tensão elétrica errada, em redes com variação de tensão ou instalação inadequada.

3) Danos externos na embalagem do produto.

4) Adulteração, violação ou rasura no lacre e/ou número de série do produto.

5) Nota fiscal de venda ausente ou rasurada, modificações inseridas na nota fiscal ou quaisquer irregularidades, na nota fiscal ou no produto.

### DADOS PARA GARANTIA

| PRODUTO:        |                  | CÓDIGO: |
|-----------------|------------------|---------|
| NOTA FISCAL Nº: |                  |         |
| DATA DE COMPRA: | LOCAL DE COMPRA: |         |
| NOME:           |                  |         |
| ENDEREÇO:       |                  |         |
| CIDADE:         |                  | ESTADO: |
| CEP:            |                  |         |
|                 |                  |         |

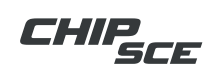